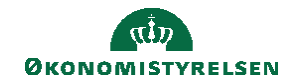

## **C**AMPUS

## Miniguide: Se revisionsspor på review-proces, som administrator

Denne guide viser hvordan, du som performanceadministrator kan se revisionsspor på review-processer. Revisionssporene viser status på seneste handlinger. Eksempelvis, at godkendelse af blevet udført af reivew-afholder (typisk leder). Bemærk, at i Campus anvendes termen review-proces, som er den såkaldte MUS/PULS/LUS-proces, der afvikles i din organisation.

1. Klik på menuen i øvre venstre hovedmenu, vælg Admin, og klik derefter på fanen Performance

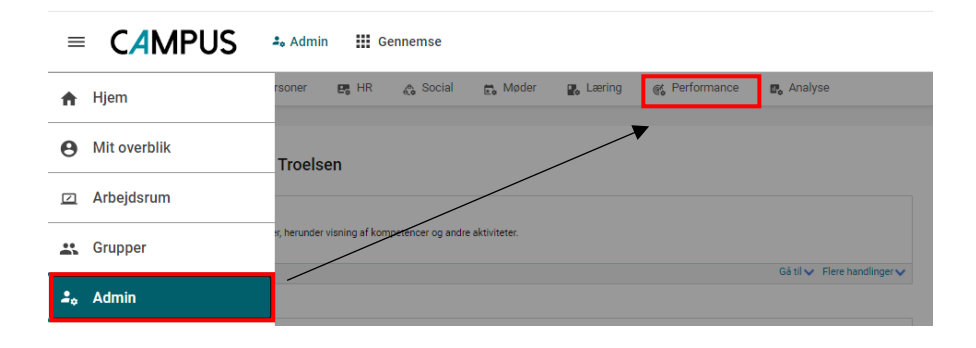

 Klik på Administrer processer i undermenuen til venstre, og fremsøg den navngivne proces ved at udfylde feltet Navn på proces. Afslut med at klikke på Søg, og klik derefter på Overvåg reviews ved den fremsøgte review-proces.

| øa efter revi              | iew-i | oroc   | esser      |            |            |                 |                   |                |             |                                 |
|----------------------------|-------|--------|------------|------------|------------|-----------------|-------------------|----------------|-------------|---------------------------------|
| 5                          |       |        |            |            |            |                 |                   |                |             |                                 |
| Navn på proces             | test  | 1:     |            |            | Туре       | -Vælg en-       |                   | ~              |             |                                 |
| Status                     | -Væ   | lg en- | ~          |            | Domæn      | e               | C                 | ২ ত্           |             |                                 |
| Startdato >=               |       |        |            | Ċ          | Startdat   | 0 <=            |                   | <b></b>        |             |                                 |
| Slutdato >=                |       |        |            | Ċ          | Slutdato   | <=              |                   | <b>•••</b>     |             |                                 |
| Undertype                  | -Vae  | lg en  | ~          |            | Oprettet   | af              | C                 | <u>२</u>       |             |                                 |
| u har gemt din søgr        | ning. |        |            |            |            |                 |                   |                |             |                                 |
| onfigurer   Gem sø         | gning | Nulst  | il søgning |            |            |                 | . [               | SØG            |             |                                 |
| eview-process              | er    |        |            |            |            | Ny review-proce | s   Importér proc | es   Udskriv   | Eksport   F | Rediger skema                   |
| Navn på proces             | 1     | Гуре   | Status     | Startdato  | Slutdato   | Domæne          | Aktiveringsdate   | Oprettet af    | Undertype   | Handlinger                      |
| TEST1:<br>ChefPLUS_Proces_ | 20    | Fokal  | Aktiveret  | 01.03.2022 | 31.12.2023 | UM_DEPARTEMENT  | 30.10.2023        | Fatma<br>Admin | Årlig       | Overvåg<br>reviews<br>Ekoportér |

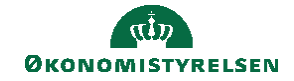

3. Klik på tallet, der bliver vist under kolonnen Review-trin ved **Gennemført**. Bemærk, at der kan ses revisionsspor ved alle review-trin, og ikke kun gennemførte processer.

| Uvervad review-br                                                                                                    | oces                                                                   | EST1: ChefPLUS P                                                           | roces 2023 Final                                                                                                    |
|----------------------------------------------------------------------------------------------------|------------------------------------------------------------------------|----------------------------------------------------------------------------|----------------------------------------------------------------------------------------------------|
| p.                                                                                                    |                                                                        |                                                                            |                                                                                                    |
| Navn                                                                                                    | TEST1:                                                                 | ChefPLUS_Proces_2023_Final                                                 |                                                                                                    |
| Status                                                                                                    | Aktivere                                                               | et                                                                         |                                                                                                    |
| Samlet antal reviews                                                                                                    | 24                                                                     | Opret reviews Opret gr                                                     | uppe af reviews                                                                                                    |
| Resume af review                                                                                                    |                                                                        | Eks                                                                        | sporter til PDF   Udskriv   Ekspo                                                                                                    |
| Resume af review                                                                                                    | Antal                                                                  | Ek:<br>Handlinger                                                          | sporter til PDF   Udskriv   Ekspo                                                                                                    |
| Resume af review Review-trin Udkast                                                                                                    | Antal<br>0                                                             | Ek:<br>Handlinger<br>Aktiver                                               | Annuller                                                                                                    |
| Resume af review Review-trin Udkast Selvbedømmelse                                                                                      | Antal<br>0<br>0                                                        | Ek:<br>Handlinger<br>Aktiver                                               | Annuller reviews Annuller                                                                                                    |
| Resume af review Review-trin Udkast Selvbedømmelse Bedømmelse af leder                                                                  | Antal<br>0<br>0<br>0                                                   | Ekt<br>Handlinger<br>Aktiver                                               | Annuller reviews Annuller                                                                                                    |
| Resume af review Review-trin Udkast Selvbedømmelse Bedømmelse af leder Afventer godkendelse                                             | Antal<br>0<br>0<br>0<br>0<br>0                                         | Eka<br>Handlinger<br>Aktiver<br>Godkend                                    | Annuller Annuller                                                                                                    |
| Resume af review Review-trin Udkast Selvbedømmelse Bedømmelse af leder Afventer godkendelse Godkendt                                    | Antal<br>0<br>0<br>0<br>0<br>0<br>0<br>0<br>0                          | Eka<br>Handlinger<br>Aktiver<br>Godkend<br>Frigiv                          | Annuller Annuller Annuller Annuller                                                                                                    |
| Resume af review Review-trin Udkast Selvbedømmelse Bedømmelse af leder Afventer godkendelse Godkendt likke godkendt                     | Antal<br>0<br>0<br>0<br>0<br>0<br>0<br>0<br>0<br>0<br>0<br>0           | Eka<br>Handlinger<br>Aktiver<br>Godkend<br>Frigiv                          | Annuller Annuller Annuller Annuller Annuller Annuller Annuller Annuller                                                                                                    |
| Resume af review Review-trin Udkast Selvbedommelse Bedommelse af leder Afventer godkendelse Godkendt likke godkendt Frigivet            | Antal<br>0<br>0<br>0<br>0<br>0<br>0<br>0<br>0<br>0<br>0<br>0<br>0<br>0 | Eka<br>Handlinger<br>Aktiver<br>Godkend<br>Frigiv<br>Marker som gennemført | Annuller reviews Annuller Annuller Annuller Annuller Annuller Annuller Annuller Annuller Annuller                                                                                                    |
| Resume af review Review-trin Udkast Selvbedommelse Bedommelse af leder Afventer godkendelse Godkendt likke godkendt Frigivet Gennemført | Antal 0 0 0 0 0 0 0 0 0 0 0 0 0 1                                      | Ek<br>Handlinger<br>Aktiver<br>Godkend<br>Frigiv<br>Marker som gennemført  | Annuller reviews Annuller Annuller Annu |

4. Vælg review-proces på den person, du ønsker at se revisionsspor på under kolonnen Review-navn og klik derefter på **Vis detaljer**.

| Revi€ | TEST1: ChefPLUS_Proces_20            | 023_Final                 |                |                      |                      |               |              | Udskriv   Eks                        | port   Rediger skema                         |
|-------|--------------------------------------|---------------------------|----------------|----------------------|----------------------|---------------|--------------|--------------------------------------|----------------------------------------------|
|       | Vis detaljer                         |                           |                |                      |                      |               |              |                                      |                                              |
|       | Re -na s                             | Person, der skal bedømmes | Review-ejer    | <b>Review-status</b> | Deltagerstatus       | Startdato fra | Slutdato til | Navn på review-proces                | Generel vurdering                            |
|       | TEST1:<br>ChefPLUS_Proces_2023_Final | Stine Larsen              | Benedikte<br>S | Gennemført           | 2 af 2<br>Gennemført | 01.03.2022    | 31.12.2023   | TEST1:<br>ChefPLUS_Proces_2023_Final | 3,33 - Særdeles<br>godt - Evt.<br>bemærkning |

5. Klik på de tre prikker over hinanden i øvre højre hjørne, og klik derefter på Revisionsspor.

| Revisionsspor                  |             |                              |                                |                                    | $\times$ |      | Stine Larsen       |
|--------------------------------|-------------|------------------------------|--------------------------------|------------------------------------|----------|------|--------------------|
| Handling                       | Tidsstempel | Forrige værdi                | Ny værdi                       | Forfatter                          | Årsag    |      |                    |
| Opdater : Review-status        | 22.11.2023  | APPROVE                      | COMPLETE                       | Fatma Admin (på vegne af Benedikte | Stille   |      | Deltager og godken |
|                                | 10:39:42    |                              |                                | Sandholm )                         | revision |      | Eksporter PDF      |
| Opdater : Review-status        | 22.11.2023  | PENDING_APPROVAL             | APPROVE                        | Fatma Admin (på vegne af Stine     | Stille   | 1.16 |                    |
|                                | 10:39:02    |                              |                                | Larsen )                           | revision |      | Q Revisionsspor    |
| Handling i godkendelsesgang er | 22.11.2023  | INITIAL                      | Godkendt.Kommentar -           | Fatma Admin (på vegne af Stine     | Stille   |      |                    |
| udført                         | 10:39:02    |                              |                                | Larsen )                           | revision |      | Åbn review igen    |
| Handling i godkendelsesgang er | 22.11.2023  | Start godkendelsesrækkefølge | Arbejdsgang for godkendelse er | Fatma Admin (på vegne af Benedikte | Stille   |      |                    |
| udført                         | 10:38:28    |                              | udløst.                        | Sandholm )                         | revision |      |                    |
| Opdater : Review-status        | 22.11.2023  | ACTIVE                       | PENDING_APPROVAL               | Fatma Admin (på vegne af Benedikte | Stille   |      |                    |
|                                | 10:38:28    |                              |                                | Sandholm )                         | revision |      |                    |